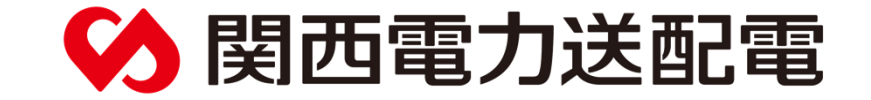

## 地下埋設物調査ネット受付システム 簡易操作マニュアルver1.1

関西電力送配電株式会社

2020年4月 作成 2024年3月 修正

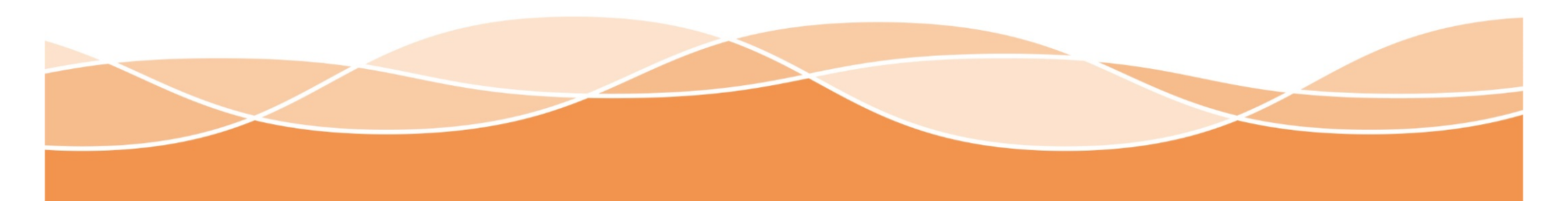

| 一般事項        | ページ        |
|-------------|------------|
| 1. システム概要   | <u>3</u>   |
| 2.システム利用の流れ | <u>4~5</u> |

| 利用シーン(基本)  | ページ          |
|------------|--------------|
| 1.利用者の新規登録 | <u>6~9</u>   |
| 2. 埋設物調査依頼 | <u>10~16</u> |

| 利用シーン(応用)       | ページ          |
|-----------------|--------------|
| 1. お客さま情報の変更    | <u>17~19</u> |
| 2.システムに関する問い合わせ | <u>20~22</u> |
| 3. 埋設物調査依頼内容の変更 | <u>23~27</u> |

一般事項

### 1. システム概要

### 概要

地下埋設物調査ネット受付システムは、関西電力送配電株式会社の地中埋設電線路における設備の調査依頼をインターネット上で行えます。弊社での調査完了後は、システムにご登録いただいたお 客さまのメールアドレスに調査結果を通知いたしますので、インターネット上で埋設物の照会が可能となります。システム上でご登録いただいた内容を基に調査を行うため、登録内容に誤りが無いようにお願いします。

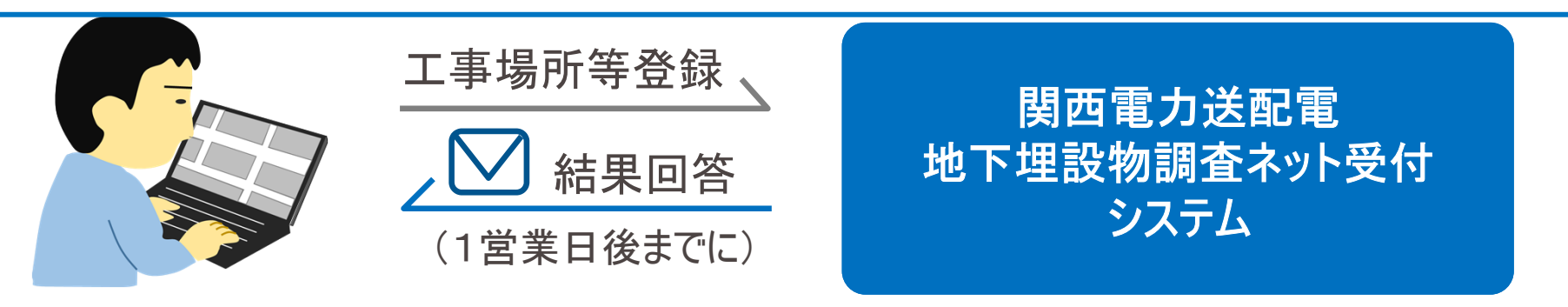

| 受付種別  | 内容                                                                 |
|-------|--------------------------------------------------------------------|
| 埋設物調査 | お客さまの工事計画段階における施工範囲とその周辺部を含めた場所を対象とした、弊<br>社地中埋設電線路の有無について調査を行います。 |
| 施工通知  | お客さまの工事着工前における施工範囲とその周辺部を含めた場所を対象とした、弊社<br>地中埋設電線路の有無について調査を行います。  |
| その他   | 上記の受付種別に該当しない場合は、こちらの受付種別を選択ください。                                  |

※道路占用関係意見書等、弊社捺印が必要な場合は、先に当システムに工事件名をご登録いただき、 回答書に記載されている担当箇所に受付番号と弊社捺印が必要な旨お知らせください。

### - 般事項 2. システム利用の流れ(新規登録)

システムを利用するためには、新規登録が必要です。 システムの案内ページより、新規登録を行いシステム利用のための「ID」と「PW」を 発行します。

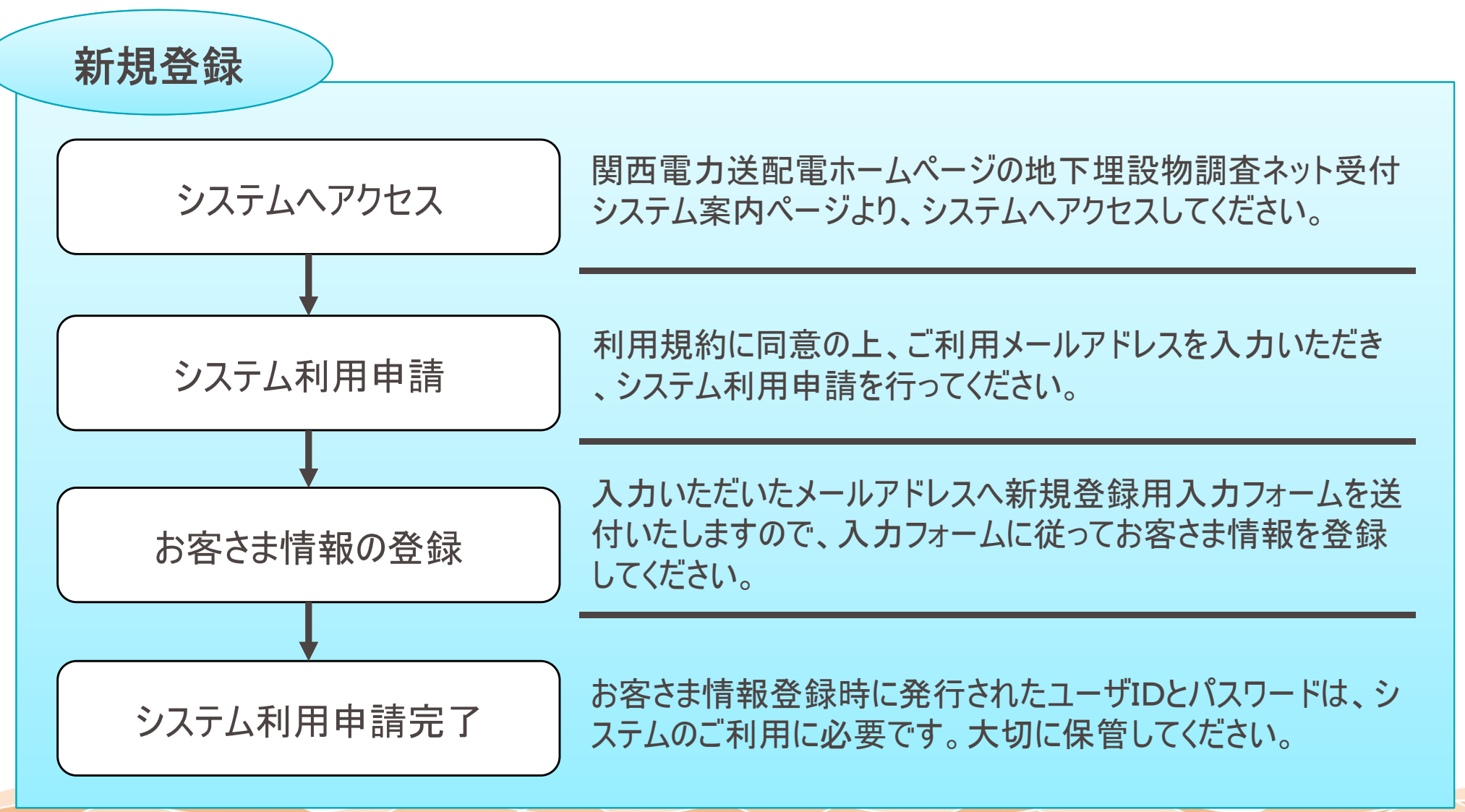

### - 般事項 2. システム利用の流れ(調査依頼)

システムにお客さまの掘削工事情報を入力していただきます。 その情報を基に関西電力送配電の埋設物を調査し、システムを通じてメールで結 果通知(回答書を送付)します。

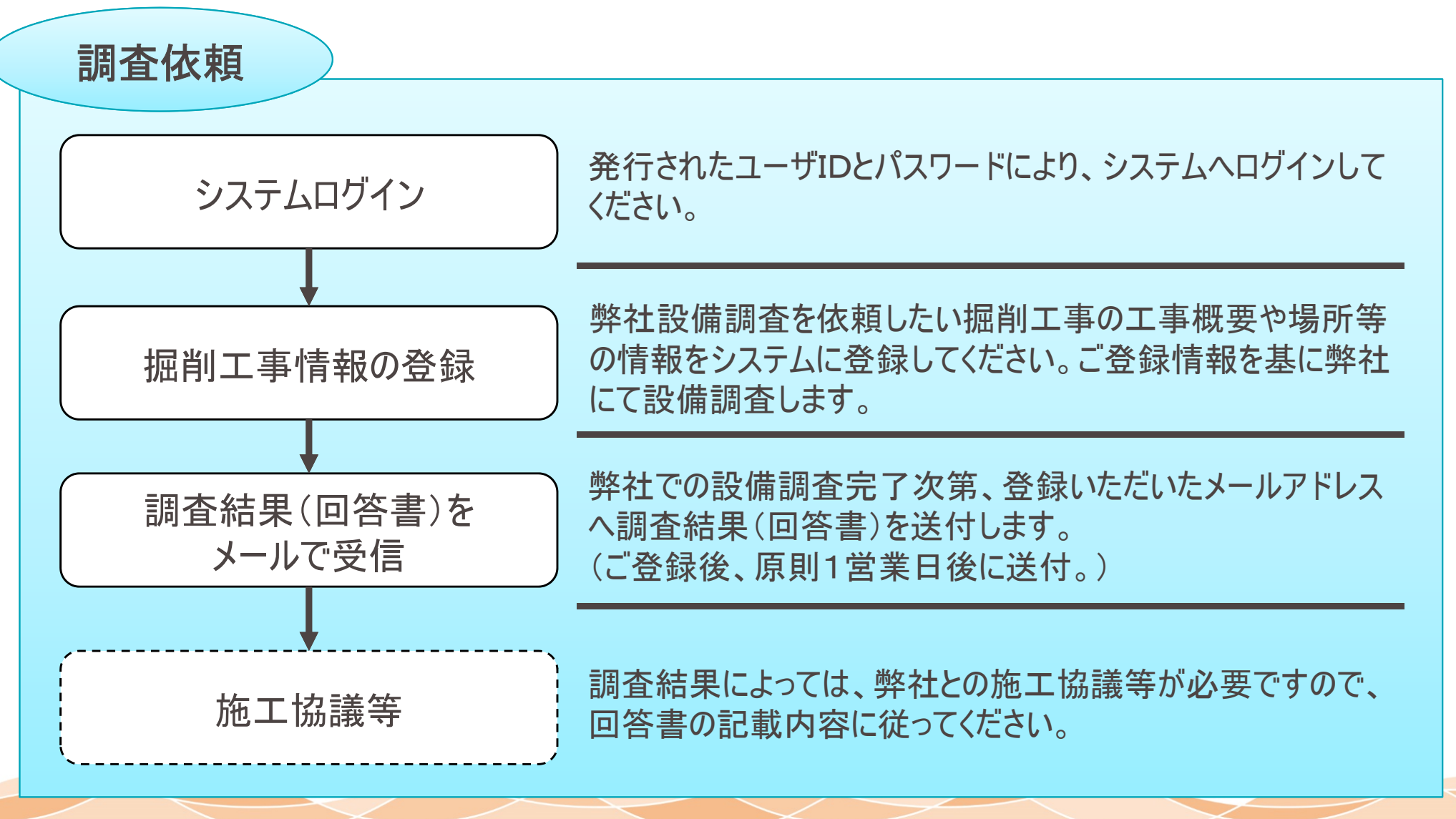

Kansai Transmission and Distribution, Inc.

5

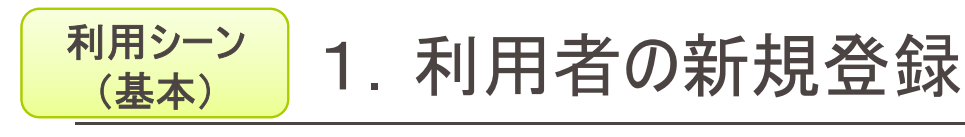

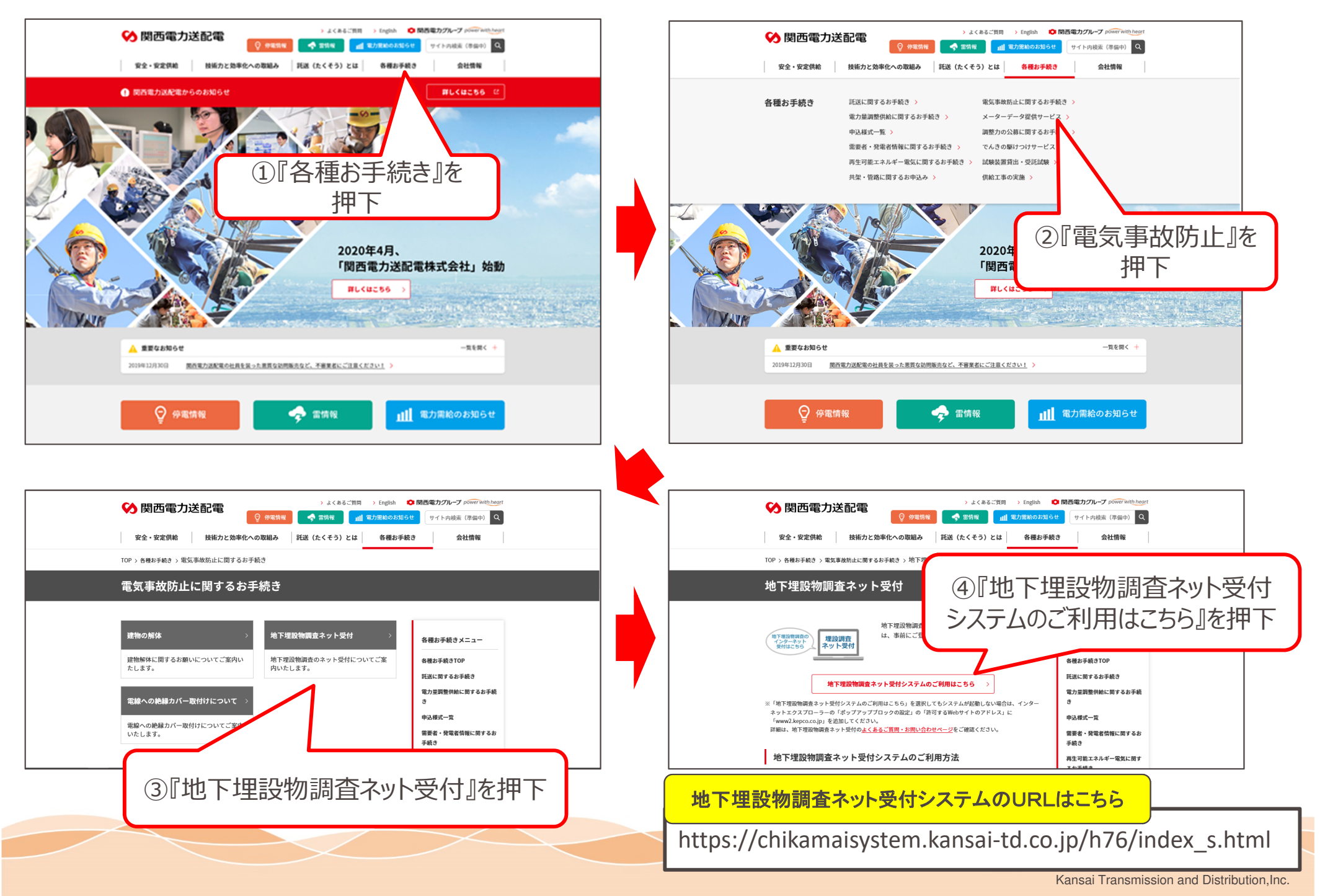

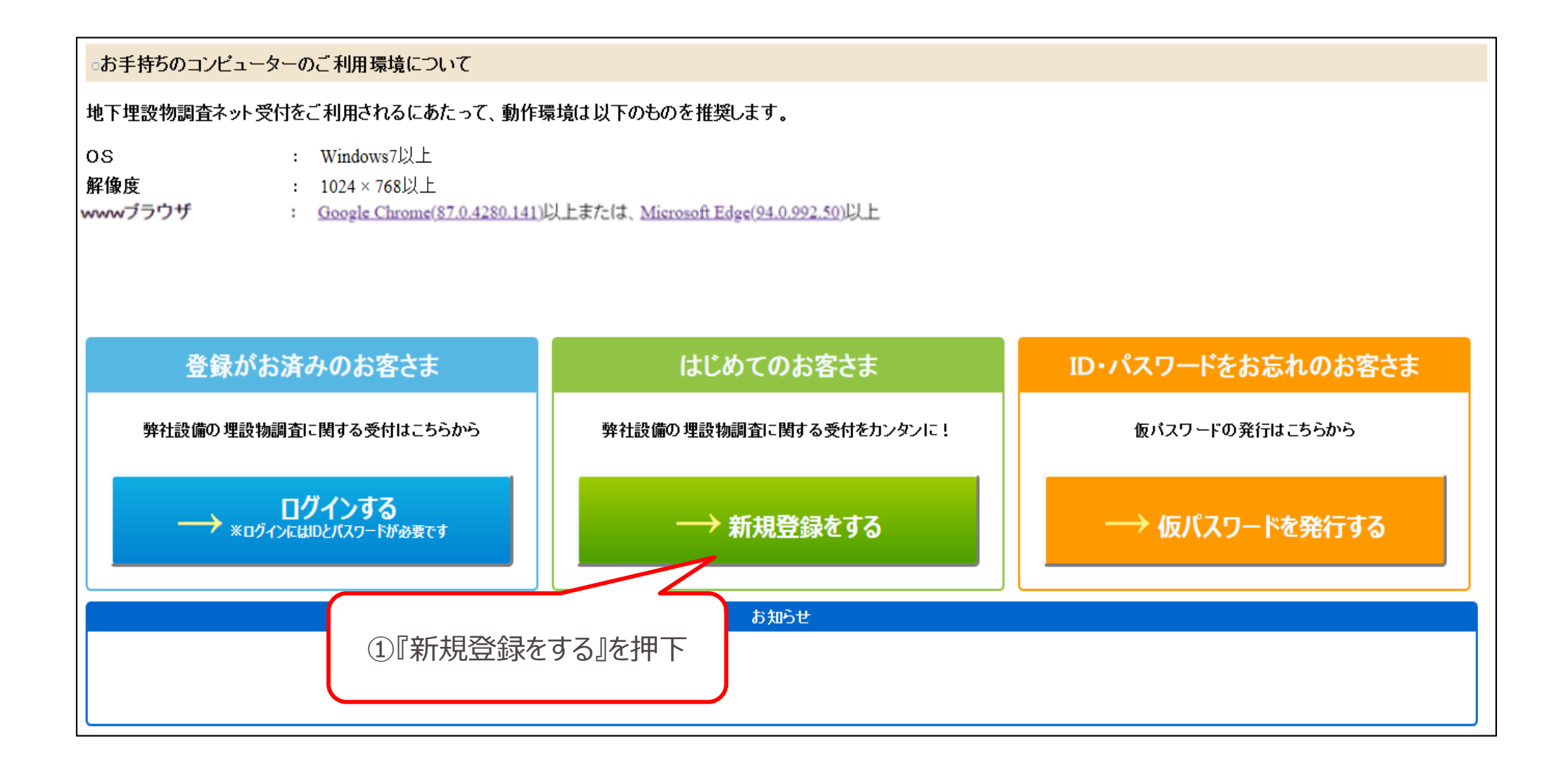

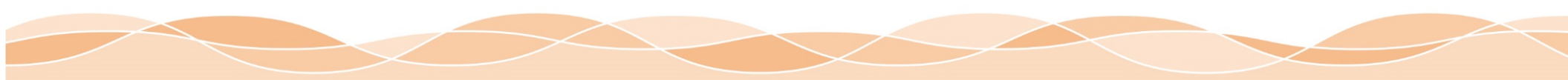

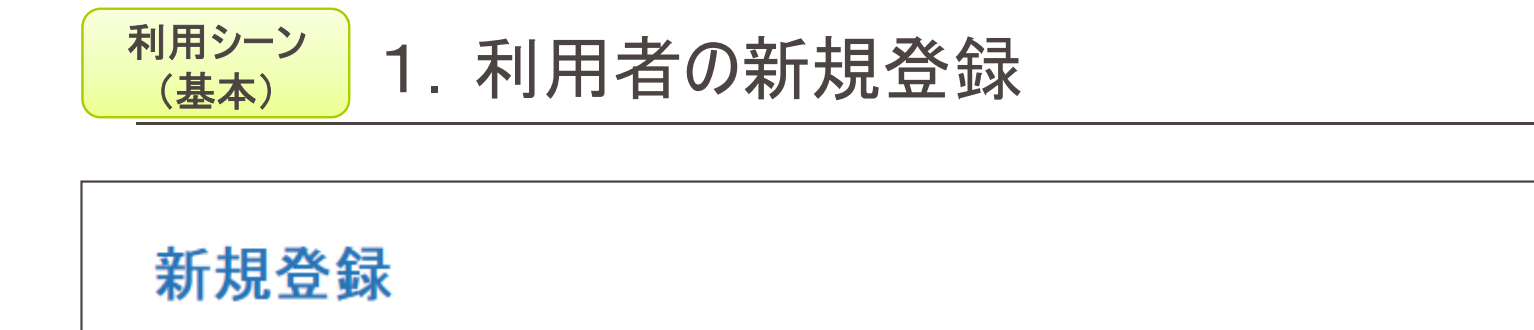

新規登録の手順

| 1 メールアドレス登録                                                                                           | 2 登録用URLの送信                                                                    | 3 お客様情報登録                          | 4 9          | 録完了       |
|----------------------------------------------------------------------------------------------------|--------------------------------------------------------------------------------|------------------------------------|--------------|-----------|
| 0000xxxxx.pt >>                                                                                       | <b>@</b> >                                                                     |                                    | > (          | OK        |
| ①利用規約は『こちら』を<br>押下し、内容を確認。                                                                            | ②個人情報の取り扱いに<br>『こちら』を押下し、内容を                                                   | ついては<br>注確認。                       |              |           |
| メー<br>お申し込みさいお客さまのメールアドレスを入<br>お客さま情報。緑のご案内を登録いただいたメ<br>利用規約は <u>こちら。</u> 個人情報の取り扱い                   | カし、利用規約、 、                                                                     | を押して下さい。                           | )登録するメール     | レアドレスを入力。 |
| メールアドレス(半角英数字50文字以                                                                                    | 치)                                                                             |                                    |              |           |
| メールアドレス確認用(半角英数字50                                                                                    | 文字以内)                                                                          |                                    |              |           |
| <ul> <li>※ ドメイン指定受信等を行っている場合は、@</li> <li>※ ご使用のメールソフト、またはお客さまがごれ<br/>プロバイダ会社さまへお問い合わせいただく;</li> </ul> | cansai-td.co.jpを受信可能にした後、送信して<br>川用のブロバイダの指定により、登録通知メ<br>か、「迷惑メール」フォルダなどをご確認下さ | 「下さい。<br>ールが届かない場合や、スパムメール。<br>、、。 | と誤認されることがありま | ます。       |
| ④『利用規約に同                                                                                              | 同意して登録』を押下。                                                                    | 利用規約に同意して登録                        | 戻る           |           |

Kansai Transmission and Distribution, Inc.

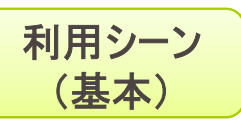

| ①受信した新規登録用メールを開く。                                                        |     |                                       |                                                                                                    |                       |
|--------------------------------------------------------------------------|-----|---------------------------------------|----------------------------------------------------------------------------------------------------|-----------------------|
|                                                                          |     | 地下埋設物調査ネット受付                          |                                                                                                    |                       |
|                                                                          |     | お客さま情報登録                              | ③各項目を入力。                                                                                                    |                       |
|                                                                          |     | "※"は必須項目です                            |                                                                                                    | 2                     |
|                                                                          |     | ID (半角英数字6文字以上20文字以内)                 | *                                                                                                    |                       |
|                                                                          |     | パスワード (半角英数字6文字以上20文字以内)              | *                                                                                                    |                       |
| 件名 🖌 🔨                                                                   |     | バスワード確認 (半角英数字6文字以上20文字以内)            | *                                                                                                    |                       |
|                                                                          |     | 会社名 (フリガナ) (半角カナ20文字以内)               | *                                                                                                    | (み[)カンサイテ シリョクソウハイテン  |
| 【関西電刀送配電/地ト理設物調査ネット                                                      |     | 会社名 (全角20文字以内)                        | *                                                                                                    | 例)関西電力送配電             |
| 受刊                                                                       |     | 氏名 (ノリガナ) (半角カナ20文字以内)                | *                                                                                                    | (91) ンウハイタロウ          |
| ++                                                                       |     | 氏名 (全角20文字以内)                         | *                                                                                                    | 例)送配太郎                |
| <b>本</b> 又<br>この度は、「地下埋設物調査ネット受付シス<br>テム」のご利用をお申し込みいただき、誠に<br>ありがとうございます |     | ご住所<br>お申し込みされる方のご住所をご登録下さい           | <ul> <li>※ 〒</li> <li>&gt; 住所検索</li> <li>(半角数字、ハイブンなし)</li> <li>※ 府県市区町村名</li> <li>(全角20文字以内)</li> <li>※ 町名・丁目</li> <li>(全角20文字以内)</li> <li>番地</li> </ul> |                       |
| 下記URIをクリック」『お客さ主情報』画                                                     |     | 電話番号(半角数字、ハイフンなし)                     | *                                                                                                    |                       |
|                                                                          |     | メールアドレス                               | *                                                                                                    |                       |
| なお、 ②メール内のURLを押下。                                                        |     | FAX番号 (半角数字、ハイアンなし)                   |                                                                                                    |                       |
| となります。                                                                   |     | キーワード 質問 (選択値)                        | *                                                                                                    |                       |
| 【お客さま情報登録URL】                                                            |     | キーワード回答 (全角20文字以内)                    | ※ [<br>キーワード(質問・回答)は、ID番号・バスワードをえ<br>確認に必要となりますので、お忘れにならないよう                                                                                              | られた場合のお客さま<br>にご注意下さい |
| http***********                                                          |     |                                       | 追加アドレス1                                                                                                    |                       |
|                                                                          |     | メールアドレス追加<br>(最大3アドレスまで登録可)           | 追加アドレス2                                                                                                    |                       |
| ※本メールは、ンステムによる自動送信の                                                      |     |                                       | 追加アドレス3                                                                                                    |                       |
| /にめ、巡信はゐ文けでさませんのでこ」承<br>/ださい                                             |     |                                       | 登 :                                                                                                    | 録 戻る                  |
|                                                                          | l L | ④『啓録』を押下                              |                                                                                                    |                       |
|                                                                          |     | 以上で新担容録完了                             | रेंग्व                                                                                                    |                       |
|                                                                          |     | 「「「「「「」」」「「「」」」「「「」」」「「」」「「」」「「」」」「「」 | C 9 0                                                                                                    |                       |

利用シーン (基本)

### 2. 埋設物調査依頼

### ご利用の注意事項

・受付件名は、弊社から原則1営業日後までに回答しますので、お急ぎの場合は弊社窓口(送配電ダイヤル0800-777-3081)へご連絡ください。緊急性の高い掘削工事は、本システム利用対象外です。
 ・システムにご登録頂いた内容を基にして、弊社は調査します。そのため、実態と異なる工事内容の登録はしないでください。
 (実態と異なる工事内容に対する回答書は無効となり、弊社は一切の責任を負いません。)

#### ◎お手持ちのコンビューターのご利用環境について

#### 地下埋設物調査ネット受付をご利用されるにあたって、動作環境は以下のものを推奨します。

: Windows7以上

OS 解像度

- : 1024×768以上
- wwwブラウザ : <u>Google Chrome(87.0.4280.141)</u>以上または、<u>Microsoft Edge(94.0.992.50</u>)以上

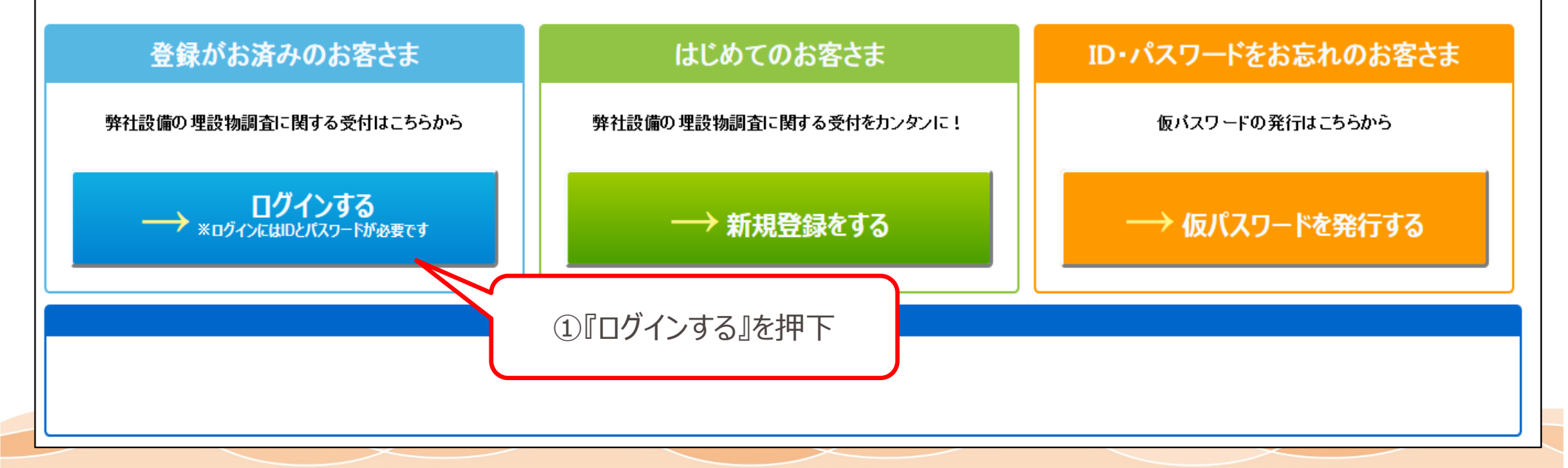

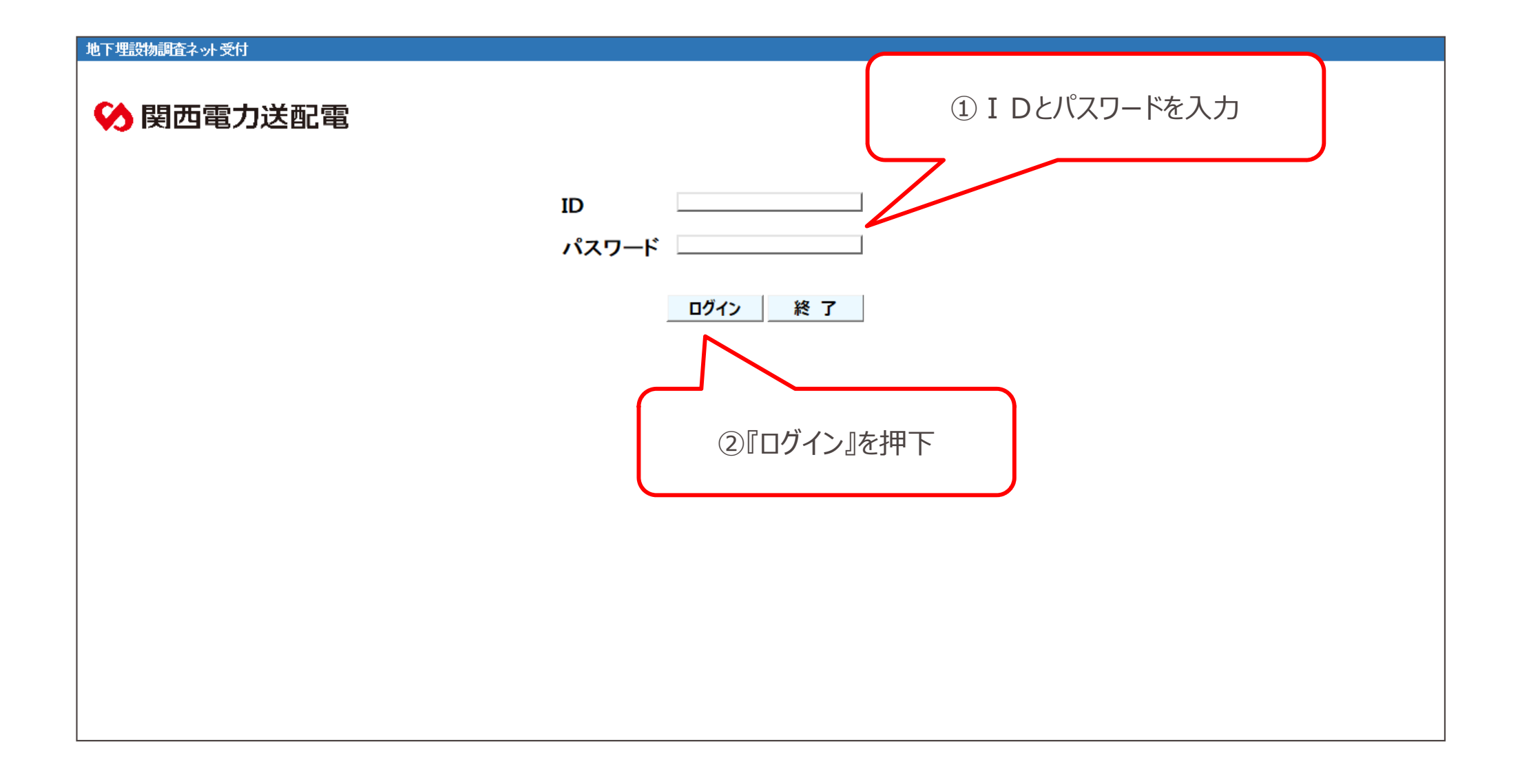

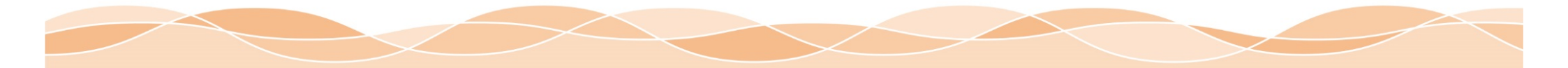

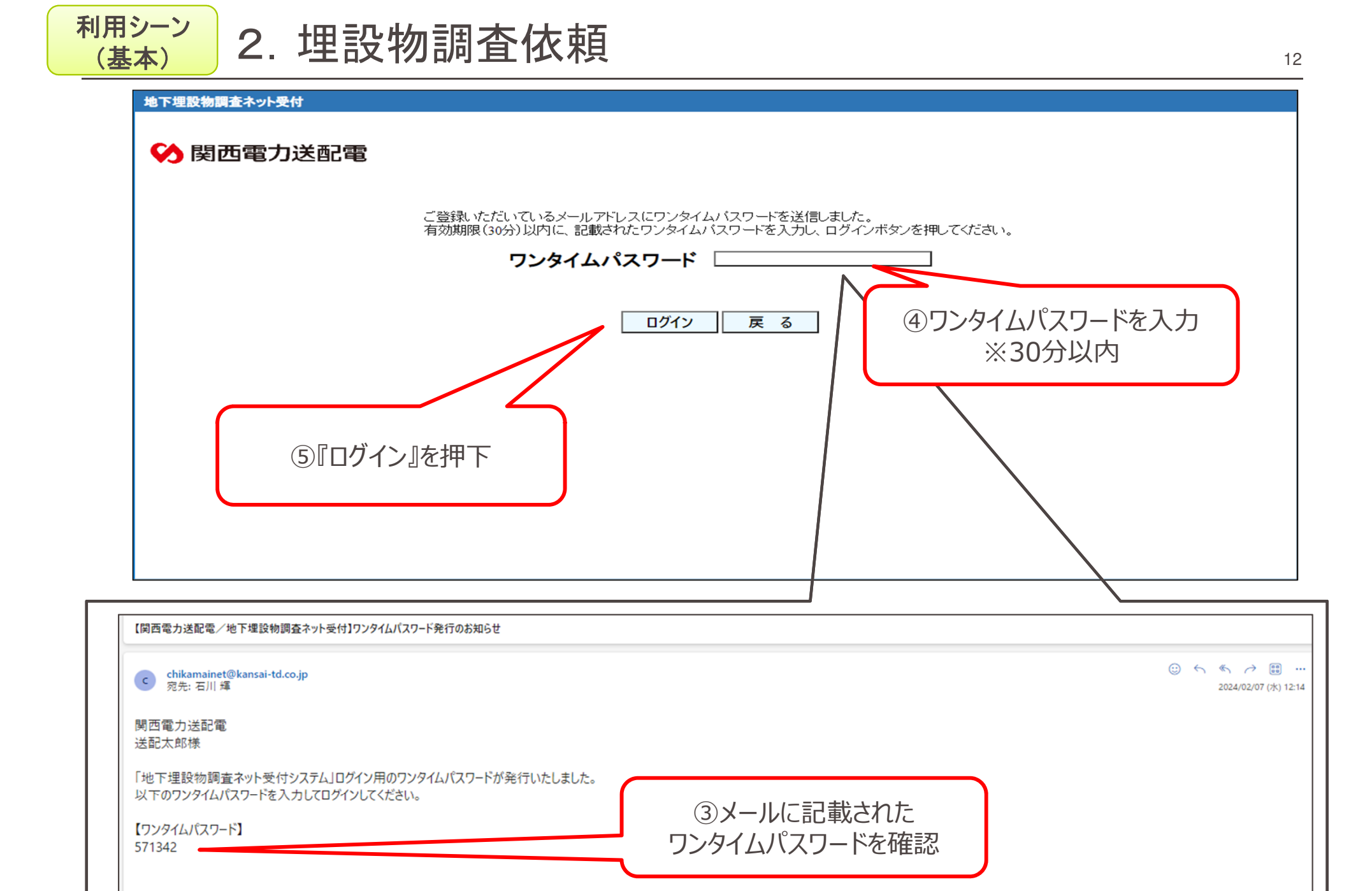

※本メールは、システムによる自動送信のため、返信はお受けできませんのでご了承ください。

∽ 返信 🛛 → 転送

| 地下埋設物調査ネット受付                                                                      | ①『新規』      | 登録』を押下     |          | マニュアル | システムに関するお | 問い合わせ | 終了  |
|-----------------------------------------------------------------------------------|------------|------------|----------|-------|-----------|-------|-----|
| 受付新規登録 新規登録                                                                       | お客さま登      | 録情報変更      | 的客さま情報変更 |       |           |       |     |
| <ul> <li>受付済 情報</li> <li>対象となる受付済情報を選択して、参照/変更<br/>※弊社受付時までは変更、削除可能です。</li> </ul> | 回答メール 再受信/ | 削除を行って下さい。 |          |       |           |       |     |
| 選択 受付番号 回答状济                                                                      | 2 設備有無     |            | 工事件名     |       | 施工期間(自)   | 受付登録  | ≹⊟  |
|                                                                                   |            |            |          |       |           |       | ~   |
|                                                                                   |            |            |          | 参照    | 回答メール再受信  | 変更※   | 削除※ |

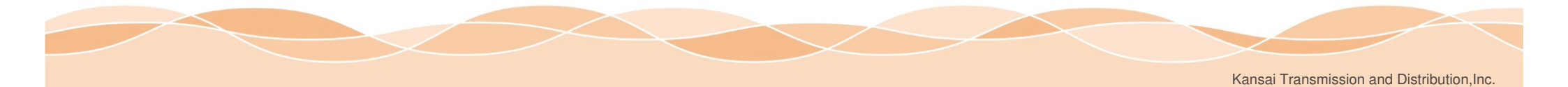

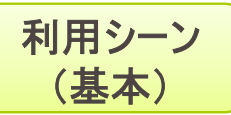

### 2. 埋設物調査依頼

#### 地下埋設物調査ネット受付

|          |                                                                                                    |                          |                         |                                              | マニュアル     |
|----------|----------------------------------------------------------------------------------------------------|--------------------------|-------------------------|----------------------------------------------|-----------|
| 受付情報入    | (1)受付情報の各項目を入力                                                                                                    | 施工範囲                     | 登録                      |                                              |           |
| 実施される工事は | こついて、以下の受付情報を入力して下さい。                                                                                                    | •1工事件名につき                | き最大5箇所の作<br>住所入力後 個別    | 固別施工範囲の登録ができます。<br>施工範囲設定欄の登録を押して下さい。(住所登録完一 | 7)        |
| 受付番号     |                                                                                                    | 【手順2】個別施工範<br>※ 施工範囲が複数/ | 囲設定を押し、表示)<br>14合け 個別施工 |                                              | +         |
| 受付種別     | ○埋設物調査 ○施工通知 ○その他                                                                                                    | 個別施工範囲                   |                         |                                              |           |
| 工事種別     | <ul> <li>○ 上水道</li> <li>○ 下水道</li> <li>○ ガス</li> <li>○ 建築</li> <li>○ 鉄道</li> <li>○ 電気</li> <li>○ 信号・標識</li> <li>○ 照明</li> <li>○ その他</li> </ul> |                          | 府県                      |                                              | 個別施工 範囲設定 |
| 工事件名     |                                                                                                    | 施工範囲1                    | 町夕(大字)                  | ×                                            | 登録        |
| 施工期間     |                                                                                                    | 住所                       | 町4(八字)                  |                                              | 変更        |
| 施主(会社名)  |                                                                                                    |                          | 番地                      | (3) [登録] を押ト                                 | キャンセル     |
| 施主(名前)   |                                                                                                    | 調査・方                     | 施工範囲                    | 個別施工範囲設定 未設定                                 | 削除        |
| 施主(連絡先)  | 例: 012345678901                                                                                                    |                          | _                       |                                              |           |
| 施工者(会社名) | 地下埋設物調査ネット受付2                                                                                                    |                          | (4)                     | 『個別施工範囲設定』を押一                                | ۲<br>ד    |
| 施工者(名前)  | ቻ ታንマイ 2                                                                                                    |                          |                         |                                              |           |
| 施工者(連絡先) | 123456789 例: 012345678901                                                                                                    |                          |                         |                                              | ~         |
|          |                                                                                                    |                          |                         | 登録完了                                         | 戻る        |

※道路占用関係意見書等、弊社捺印が必要な場合は、先に当システムに工事件名をご登録いただき、 回答書に記載されている担当箇所に受付番号と弊社捺印が必要な旨お知らせください。

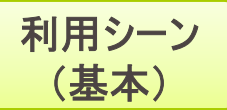

### 2. 埋設物調査依頼

#### 地下埋設物調査ネット受付

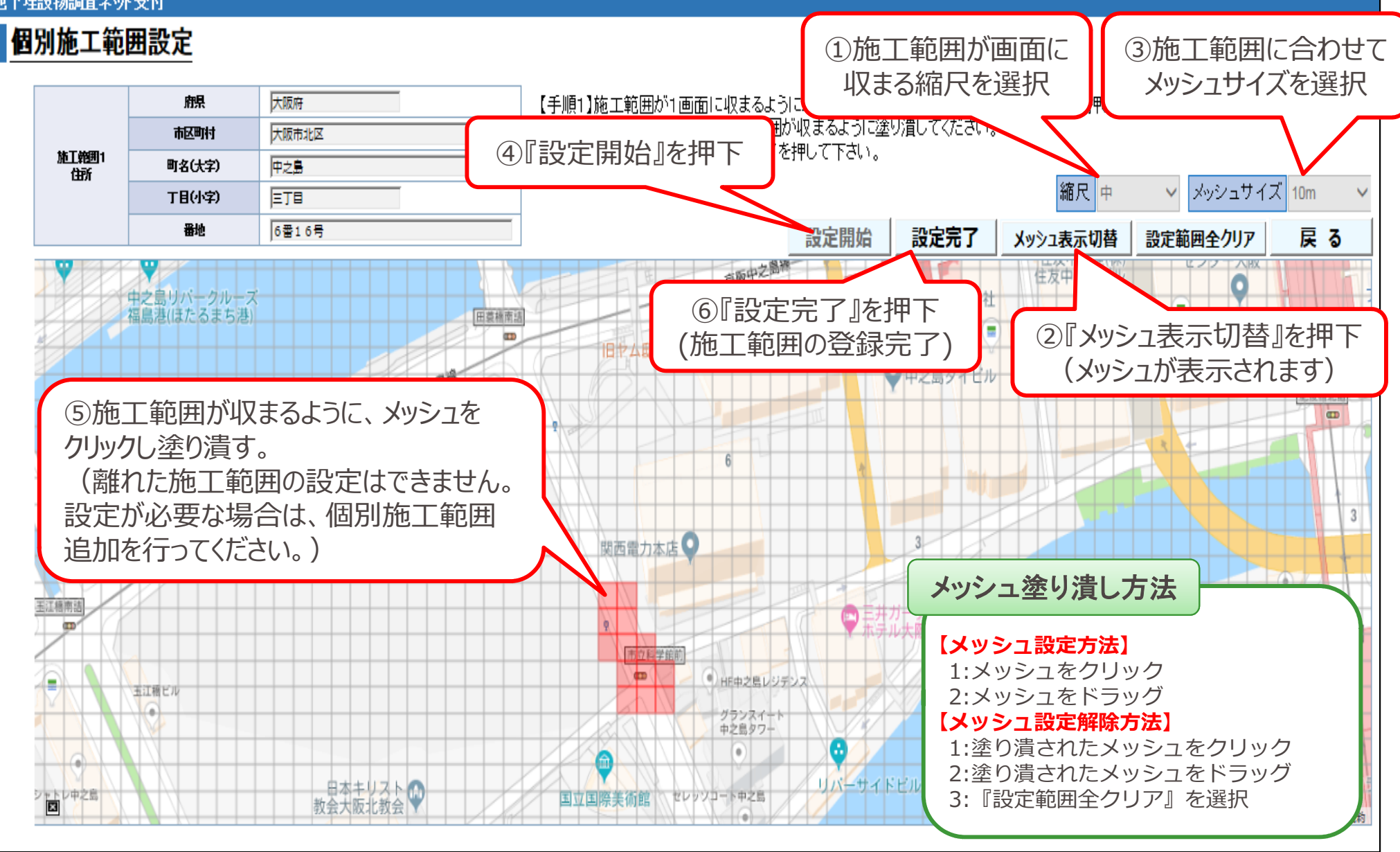

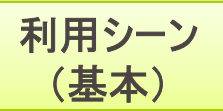

## <sup>利用シーン</sup> (基本) 2. 埋設物調査依頼

#### 地下埋設物調査ネット受付

|          |                                                                                                    |                                |        |                     | マニュアル                 |
|----------|----------------------------------------------------------------------------------------------------|--------------------------------|--------|---------------------|-----------------------|
| 受付情報入    | . <u>ታ</u>                                                                                                    | 施工範囲                           | 登録     |                     |                       |
| 実施される工事に | こついて、以下の受付情報を入力して下さい。                                                                                                    | •1工事件名<br>【手順1】施工 <sup>#</sup> | ①複数の施  | 工範囲を設定される場合は        | t、『個                  |
| 受付番号     |                                                                                                    | 【手順2】個別坊<br>※施工範囲が終            | 別方     | も工範囲追加』を押下。         | J                     |
| 受付種別     | ● 埋設物調査 ○ 施工通知 ○ その他                                                                                                    | 個別施工範囲                         | 追加     |                     |                       |
| 工事種別     | <ul> <li>● 上水道</li> <li>○ 下水道</li> <li>○ ガス</li> <li>○ 建築</li> <li>○ 鉄道</li> <li>○ 電気</li> <li>○ 信号・標識</li> <li>○ 照明</li> <li>○ その他</li> </ul> |                                |        |                     | <u>変更</u>             |
| 工事件名     | <b>地下埋設物調査ネット受付 上水道工事</b> (2)施工範                                                                                                    | 囲の住所を                          | 入力。    |                     | 削除                    |
| 施工期間     | 2019/01/22                                                                                                    |                                |        |                     | 123 424               |
| 施主(会社名)  | 地下埋設物調査ネット受付1                                                                                                    |                                | 府県     | ~                   | 個別施工                  |
| 施主(名前)   | ቻ ታ ን マ ብ 1                                                                                                    | #===#                          | 市区町村   | ×                   | 範囲設定                  |
| 施主(連絡先)  | <b>123456789</b> 例: 012345678901                                                                                                    | 施上範囲2<br>住所                    | 町名(大字) | ③『登録』を押下し           | 登録                    |
| 施工者(会社名) | 地下埋設物調査ネット受付2                                                                                                    |                                | 丁目(小字) | 以降は同様の操作。           | <u> </u>              |
| 施工者(名前)  | ቻ ታንマイ 2                                                                                                    |                                | 番地     |                     | キャンセル                 |
| 施工者(連絡先) | <b>123456789</b> 例: 012345678901                                                                                                    | 調査・方                           | 阿翻     | 個別施工範囲設定 未設定        | ♥                     |
|          | ④『個別施                                                                                                    | 可工範囲設定                         | 定』を押下  | 登録完了                | 戻る                    |
|          |                                                                                                    |                                |        | Kansai Transmission | and Distribution, Inc |

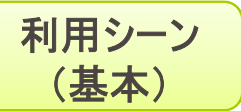

### 2. 埋設物調査依頼

### 地下埋設物調査ネット受付

|                                                                                                    |                                                                                                    |               |                |                |                                 |                                                          | マニュアル     |   |
|----------------------------------------------------------------------------------------------------|----------------------------------------------------------------------------------------------------|---------------|----------------|----------------|---------------------------------|----------------------------------------------------------|-----------|---|
| <ul> <li>●付情報入力</li> <li>実施される工事について、以下の受付情報を入力して下さい。</li> <li>● 施工範囲登録</li> <li>・1 工事件名につき最大5箇所の個別施工範囲の登録ができます。</li> <li>【手順1】施工地点の住所入力後、個別施工範囲設定欄の登録を押して下さい。(住所設定)</li> <li>②付番号</li> <li>● グ付番号</li> <li>● 施工範囲が複数の場合は、個別施工範囲追加を押して同様に登録して下さい。</li> </ul> |                                                                                                    |               |                |                |                                 | 録ができます。<br>緑梗して下さい。(住所登録完<br>施工範囲の設定を行って下さい<br>に登録して下さい。 | :7)<br>)• |   |
| 受付種別                                                                                                    | <ul> <li>● 埋設物調査</li> <li>○ 施工通知</li> <li>○ その他</li> </ul>                                                                                     |               | 個別施工範囲         | 追加             |                                 |                                                          |           |   |
| 工事種別                                                                                                    | <ul> <li>● 上水道</li> <li>○ 下水道</li> <li>○ ガス</li> <li>○ 建築</li> <li>○ 鉄道</li> <li>○ 電気</li> <li>○ 信号・標識</li> <li>○ 照明</li> <li>○ その他</li> </ul> |               |                | 丁目(小字)<br>     | 三丁目                             | <b>v</b>                                                 | <u>変更</u> | ~ |
| 工事件名                                                                                                    | 地下埋設物調査ネット受付 上水道工事                                                                                                    |               |                | 田也<br>         | 0番10万                           |                                                          | 削除        |   |
| 施工期間                                                                                                    | 2019/01/22                                                                                                    |               |                | 9上半(221)       | 19万小心上申8世纪                      |                                                          | 113 14    |   |
| 施主(会社名)                                                                                                    | 地下埋設物調査ネット受付1                                                                                                    |               |                | 府県             | 大阪府                             | $\checkmark$                                             | 個別施工      |   |
| 施主(名前)                                                                                                    | ቻ ታ ን マ ብ 1                                                                                                    | ① <b>『啓</b> 翁 | 空了 咳押          | <b>آ</b>       |                                 | Y                                                        | ● 43      |   |
| 施主(連絡先)                                                                                                    | <b>123456789</b> 例: 012345678901                                                                                                    | 》<br>※登録      | 内容に誤り          | が無いか、          | 必ず確認し                           | てください。                                                   | 立邦        |   |
| 施工者(会社名)                                                                                                    | 地下埋設物調査ネット受付2                                                                                                    | 以上で記<br>数社調   | 周査依頼完<br>査結果の回 | 了です。<br> 答までお待 | 寺ちください。                         |                                                          | A R       |   |
| 施工者(名前)                                                                                                    | ቻ ታ ን マ 1 2                                                                                                    | (原則、          | 1営業日後          | までに回答          | いていていていていていていていていていていていていています。) |                                                          |           |   |
| 施工者(連絡先)                                                                                                    | <b>123456789</b> 例: 012345678901                                                                                                    |               |                |                |                                 |                                                          | HI PAL    | / |
|                                                                                                    |                                                                                                    |               | ~              |                |                                 | 登録完了                                                     | 戻る        |   |

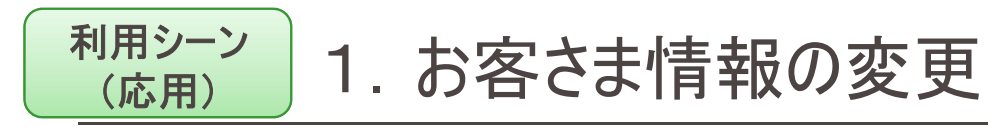

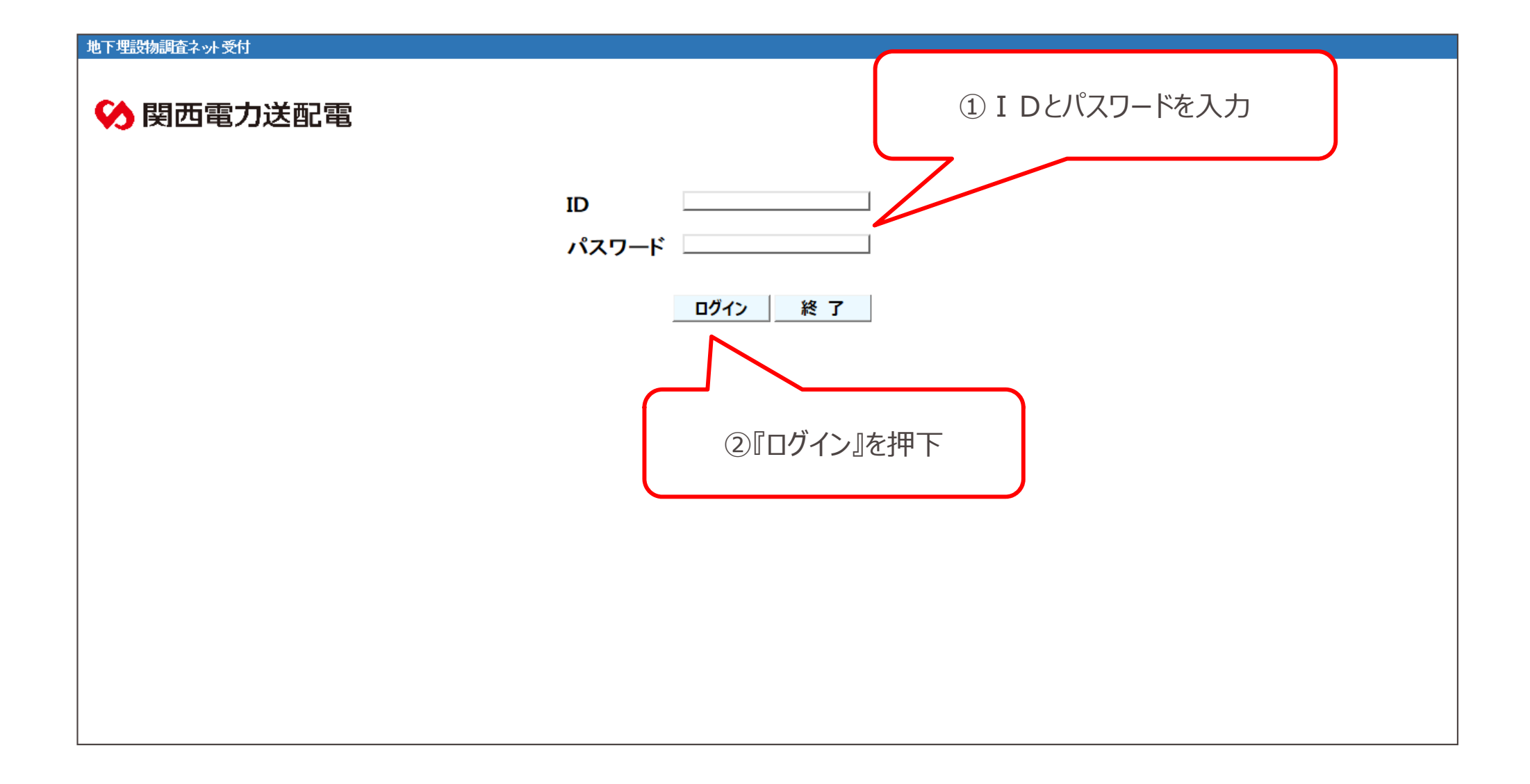

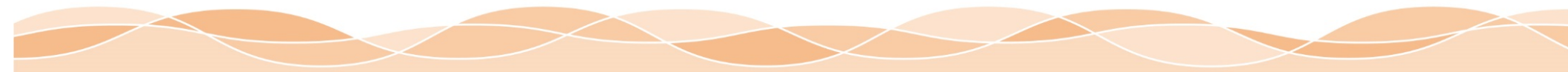

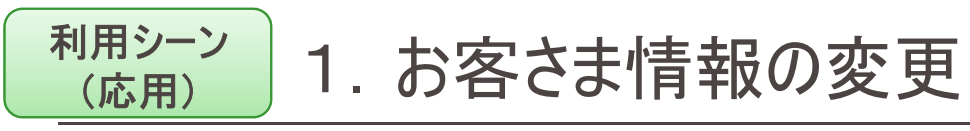

| 地下埋設物調査ネット受付                                                               |           |                |     |
|----------------------------------------------------------------------------|-----------|----------------|-----|
|                                                                            | マニュアル     | システムに関するお問い合わせ | 終了  |
| 受付 新規登録 新規登録 お客さま登録情報変更                                                    | お客さま情報変更  |                |     |
| 受付済 情報<br>対象となる受付済情報を選択して、参照/変更/回答メール再受信/削除を行って下さい。<br>※弊社受付時までは変更、削除可能です。 | ①『お客さま情報変 | 変更』を押下         |     |
| 選択 受付番号 回答状況 設備有無                                                          | 工事件名      | 施工期間(自) 受付     | 登録日 |
|                                                                            |           |                | ~   |
|                                                                            | 参照        | 回答メール再受信 変更※   | 削除※ |

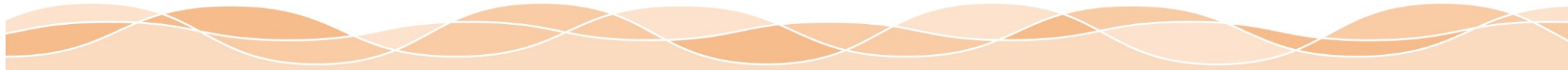

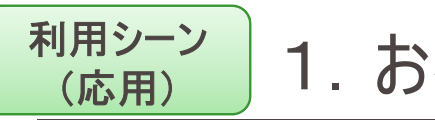

### 1. お客さま情報の変更

#### 地下埋設物調査ネット受付

"※"は必須項目です

#### お客さま情報登録

①各項目に対して変更後の内容を入力

| ID (半角英数字6文字以上20文字以内)       | X chikamainet                                                                                                    |  |
|-----------------------------|----------------------------------------------------------------------------------------------------|--|
| バスワード (半角英数字6文字以上20文字以内)    | * •••••                                                                                                    |  |
| パスワード確認(半角英数字6文字以上20文字以内)   | * •••••                                                                                                    |  |
| 会社名 (フリガナ) (半角カナ20文字以内)     | ※ F5マイ (タル) カンサイテ <sup>・</sup> シリョクソウハイテ <sup>・</sup> ン                                                                                                    |  |
| 会社名 (全角20文字以内)              | ※ 地下埋設物調査ネット受付 例) 関西電力送配電                                                                                                    |  |
| 氏名 (7リガナ) (半角カナ20文字以内)      | ※ チカマイ (タル) ソウハイタロウ                                                                                                    |  |
| 氏名 (全角20文字以内)               | ※ 地下埋設物調査ネット受付 例)送配太郎                                                                                                    |  |
| ご住所<br>お申し込みされる方のご住所をご登録下さい | <ul> <li>※ 〒 123456 &gt; 住所検索<br/>(半角数字、ハイフンなし)</li> <li>※ 府県市区町村名 ******</li> <li>(全角20文字以内)</li> <li>※ 町名・丁目 *****</li> <li>(全角20文字以内)</li> <li>番地 *****</li> </ul> |  |
| 電話番号 (半角数字、ハイフンなし)          | × 123456789                                                                                                    |  |
| メールアドレス                     | * [@                                                                                                    |  |
| FAX番号 (半角数字、ハイアンなし)         | 123456789                                                                                                    |  |
| キーワード 質問 (選択値)              | ※ 好きな言葉は?                                                                                                    |  |
| キーワード回答 (全角20文字以内)          | ※ <mark>地下埋設物調査マト受付</mark><br>キーワード(質問・回答)は、ID番号・バスワードを忘れた場合のお客さま<br>確認に必要となりますので、お忘れにならないようにご注意下さい                                                                   |  |
| メールアドレス追加<br>(最大3アドレスまで登録可) | 追加アドレス1<br>追加アドレス2<br>追加アドレス3                                                                                                    |  |
| 『登録』を押下。<br>上でお客さま情報の変更操作完  | 予です。<br>登録 戻る                                                                                                    |  |

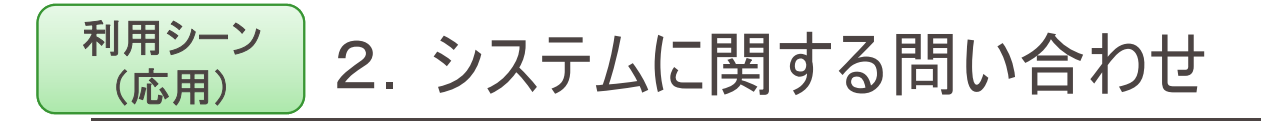

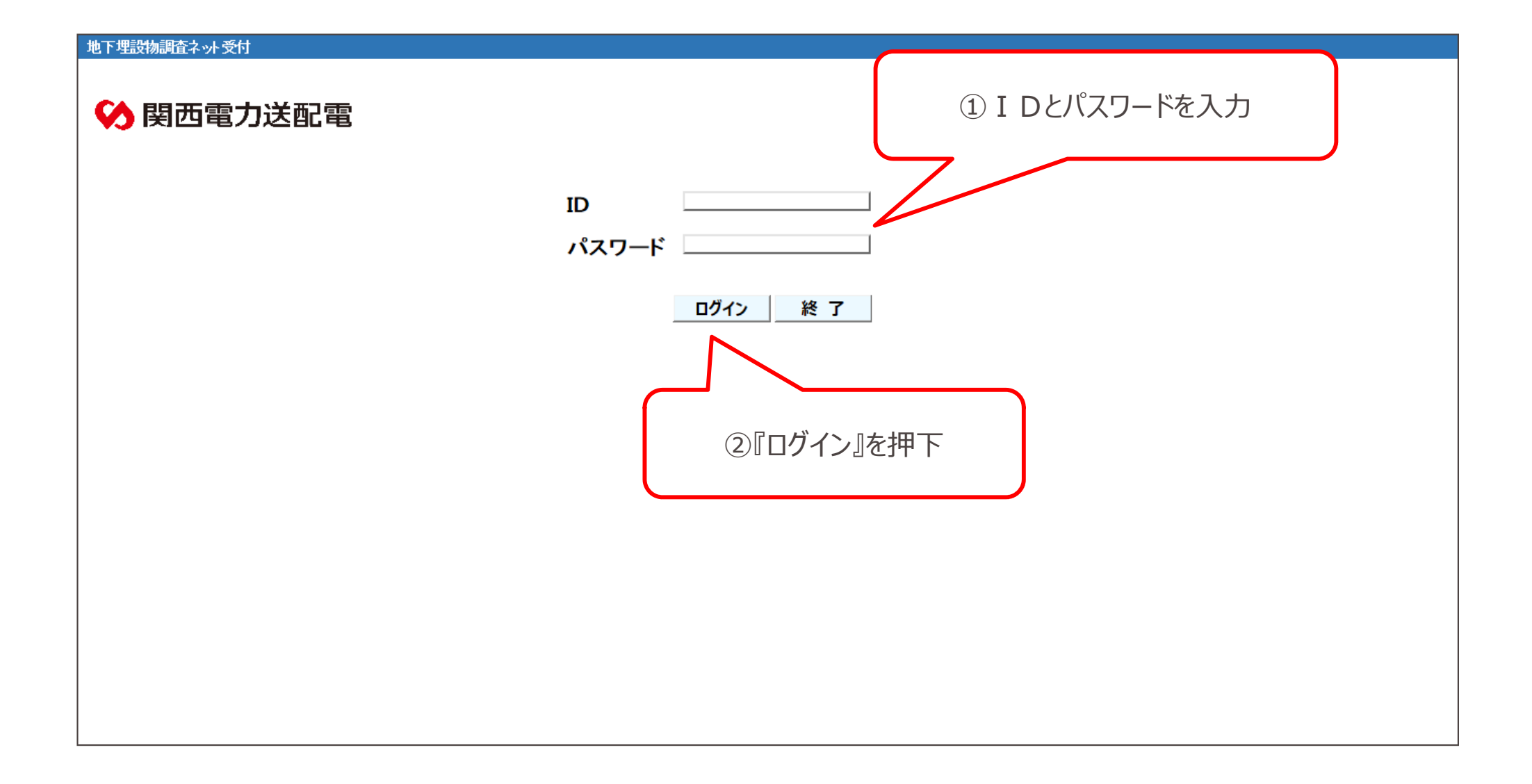

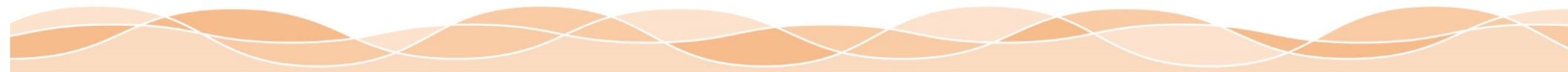

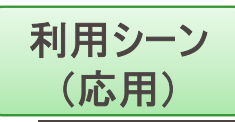

## 2. システムに関する問い合わせ

| 地下埋設物調査ネット受付 |            |          |                      |          |  |  |
|--------------|------------|----------|----------------------|----------|--|--|
|              |            |          | マニュアル システムに関するお      | 問い合わせ 終了 |  |  |
| 受付新規登録 新規登録  | お客さま登録情報変更 | お客さま情報変更 | $\square$            |          |  |  |
|              |            |          | ①『システムに関するお問い合わせ』を押下 |          |  |  |
|              |            |          |                      |          |  |  |
| 選択 受付番号 回答状  | 況設備有無      | 工事件名     | 施工期間(自)              | 受付登録日    |  |  |
|              |            |          |                      |          |  |  |
|              |            |          | 参照回答メール再受信           | 変更※ 削除※  |  |  |

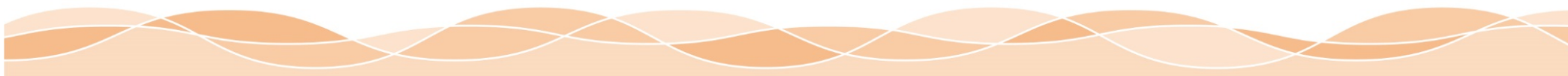

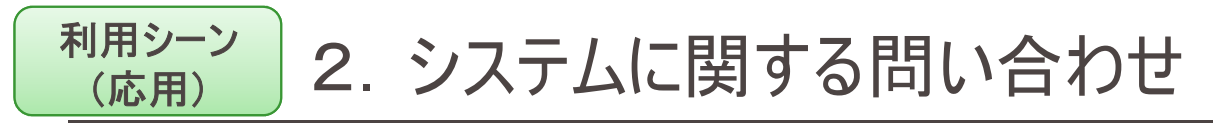

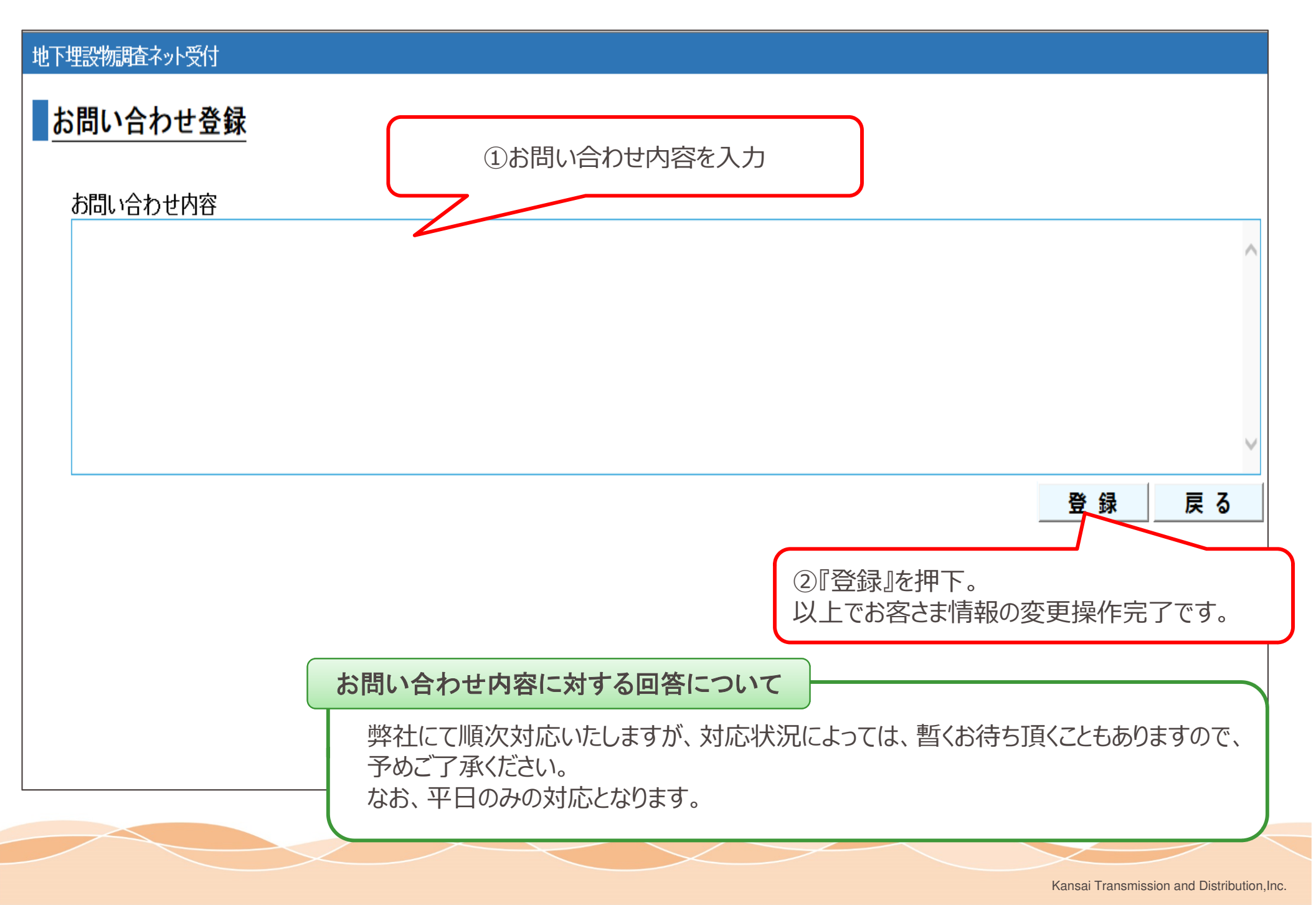

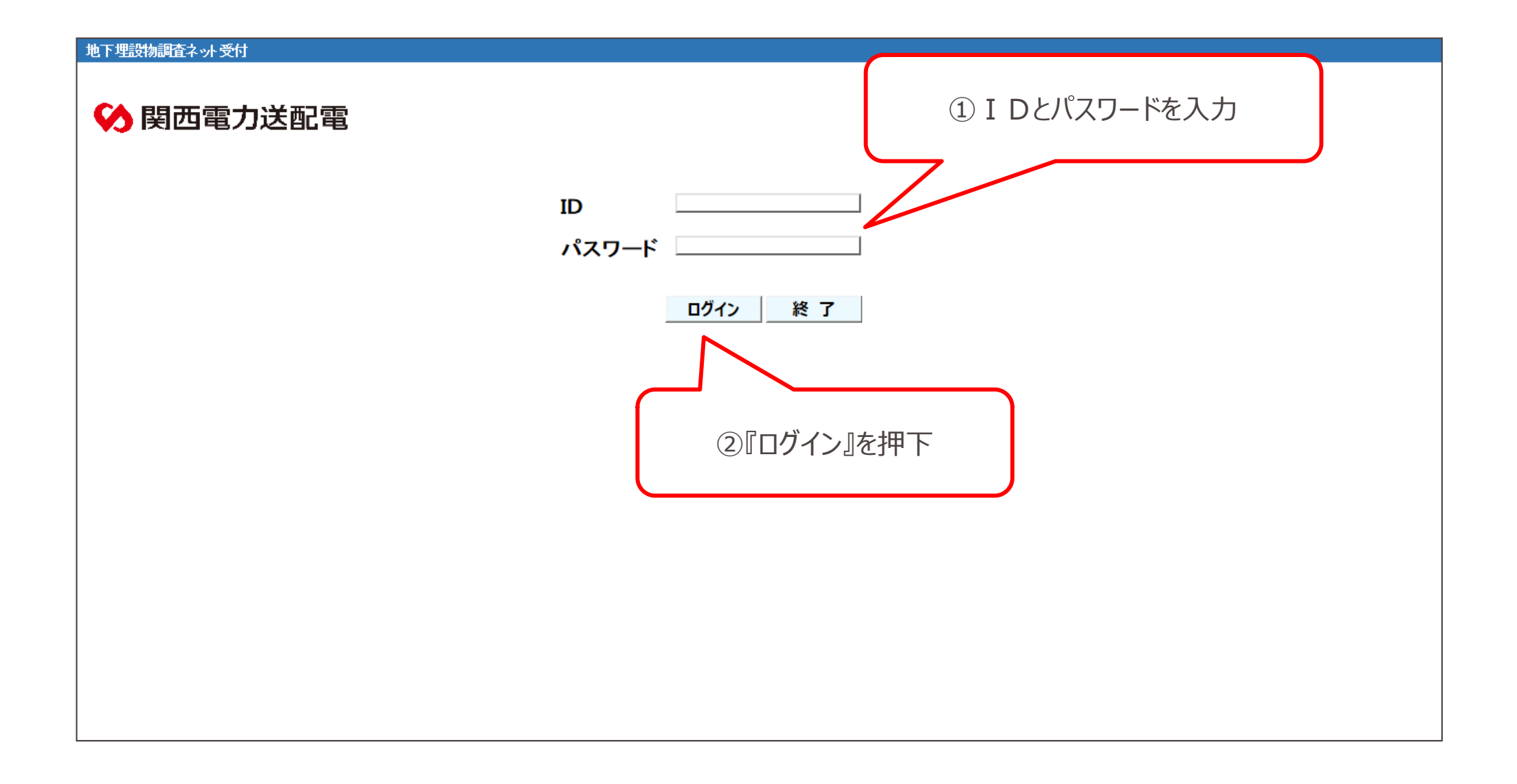

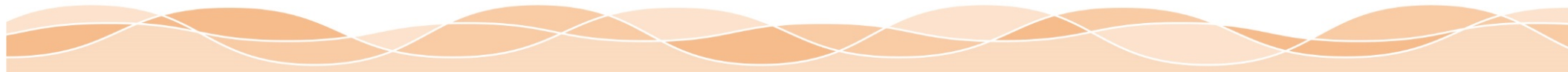

利用シーン

(応用)

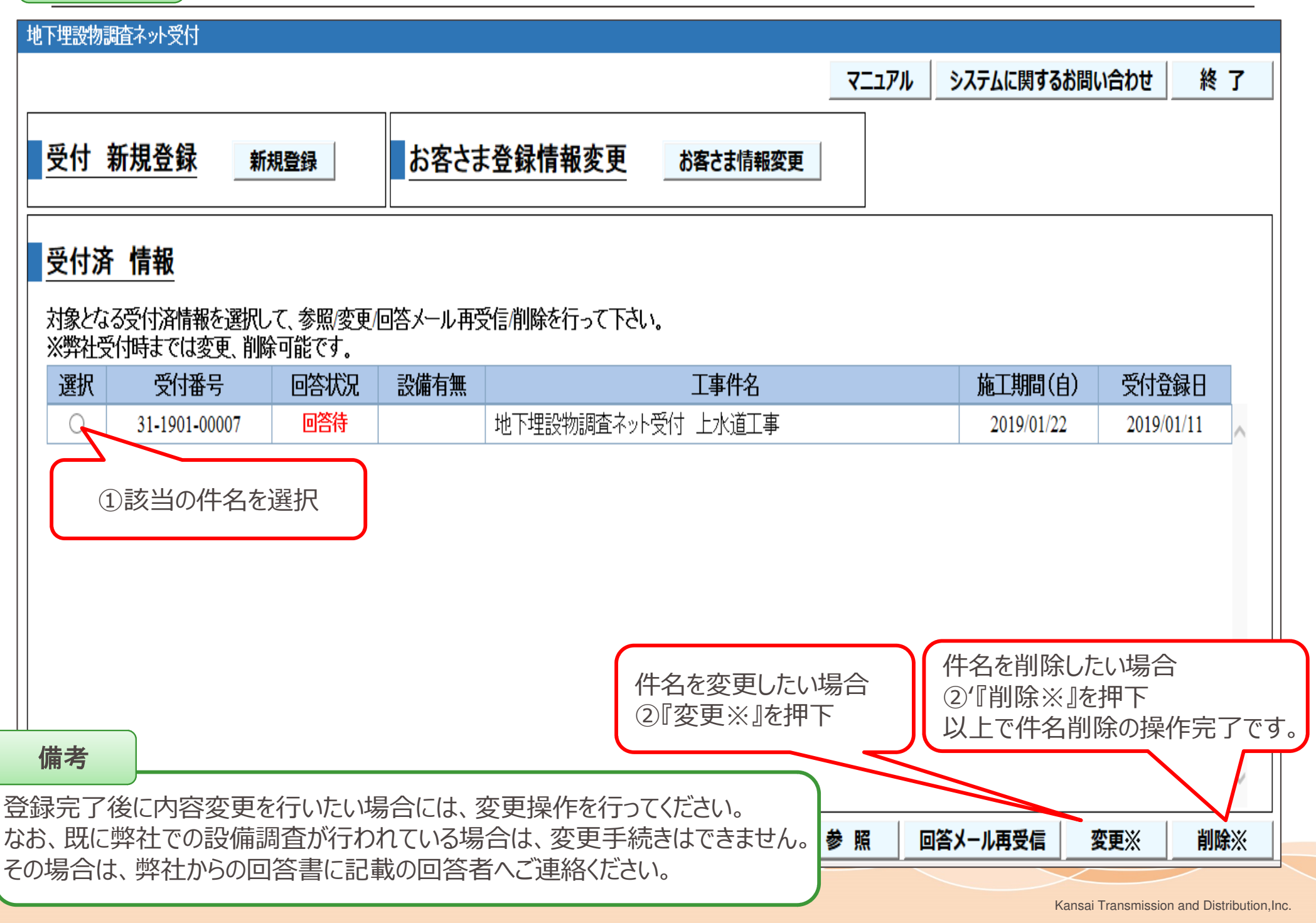

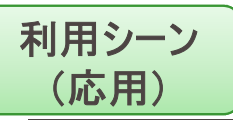

### 3. 埋設物調査依頼内容の変更

#### 地下埋設物調査ネット受付

マニュアル

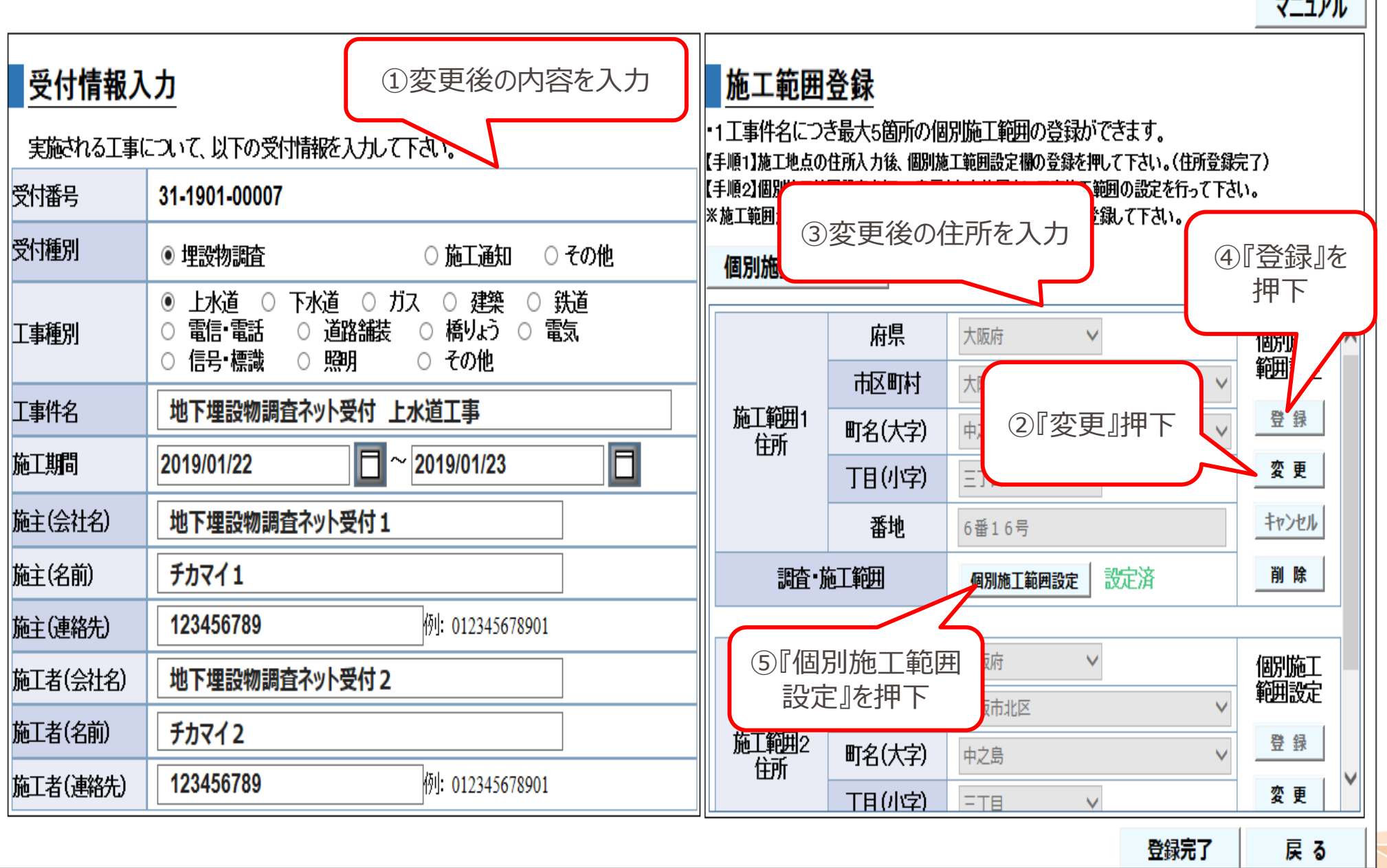

### 利用シーン (応用)

## 3. 埋設物調査依頼内容の変更

#### 地下埋設物調査ネット受付 個別施工範囲設定 ①施丁範囲が画面に ③施丁範囲に合わせて 収まる縮尺を選択 メッシュサイズを選択 大阪府 【手順1】施工範囲が1画面に収まるよう 府县 囲が収まるように塗り頂してくたる 起助村 大阪市北区 ④ 『設定開始』を押下 了を押して下さい。 施丁範囲1 町名(大字) 中之島 住所 縮尺 中 ✓ メッシュサイズ 10m 三丁目 丁目(小字) 番地 6番16号 設定完了 設定開始 メッシュ表示切替 設定範囲全クリア 戻る 历中之影響 中之島リパークルーズ 福島港(ほたるまち港) ②『メッシュ表示切替』を押下 ⑥ 『設定完了』を押下 田蔓橋南部 (メッシュが表示されます) (施工範囲の登録完了) 肥後株北法 大阪大倉商業学校跡地 ⑤施丁範囲が収まるように、メッシュを クリックし塗り潰す。 (離れた施工範囲の設定はできません。 関西雷力本店 🔾 3 設定が必要な場合は、個別施工範囲 追加を行ってください。) メッシュ塗り潰し方法 市立科学館前 【メッシュ設定方法】 (m) HE中之島レジデンス 五江橋ビノ 1:メッシュをクリック 2:メッシュをドラッグ 中之島タワー 【メッシュ設定解除方法】 8 0 1:塗り潰されたメッシュをクリック リバーサイドビル 白本キリストの シャトレ中之島 セレッツコート中之島 国立国際美術館 2:塗り潰されたメッシュをドラッグ 教会大阪北教会 3: 『設定範囲全クリア』を選択 備考 本操作は、新規登録時と同様の操作となります。

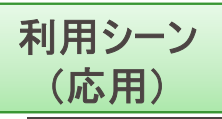

#### 地下埋設物調査ネット受付

|                              |                                                                                                    |                                                                                   |        |          |      | ועבבד | 6 |  |  |
|------------------------------|----------------------------------------------------------------------------------------------------|-----------------------------------------------------------------------------------|--------|----------|------|-------|---|--|--|
| 受付情報入力                       |                                                                                                    | 施工範囲登録                                                                            |        |          |      |       |   |  |  |
| 実施される工事について、以下の受付情報を入力して下さい。 |                                                                                                    | ・1 工事件名につき最大5箇所の個別施工範囲の登録ができます。<br>  【手順1】施工地点の住所入力後、個別施工範囲設定欄の登録を押して下さい。(住所登録完了) |        |          |      |       |   |  |  |
| 受付番号                         | 31-1901-00007<br>※施工範囲が複数の場合は、個別施工範囲追加を押して同様に登録して下さい                                                                                           |                                                                                   |        |          |      |       |   |  |  |
| 受付種別                         | ● 埋設物調査 ○ 施工通知 ○ その他                                                                                                    | 個別施工範囲追加                                                                          |        |          |      |       |   |  |  |
| 工事種別                         | <ul> <li>● 上水道</li> <li>○ 下水道</li> <li>○ ガス</li> <li>○ 建築</li> <li>○ 鉄道</li> <li>○ 電気</li> <li>○ 信号・標識</li> <li>○ 照明</li> <li>○ その他</li> </ul> |                                                                                   | 丁目(小字) | 三丁目 🗸 🗸  |      | 変更    | ^ |  |  |
| <br>丁事件名                     | 地下埋設物調査ネット受付 ト水道丁事                                                                                                    |                                                                                   | 番地     | 6番16号    |      | キャンセル |   |  |  |
| 施工期間                         | 2019/01/22                                                                                                    | 調査・施工範囲                                                                           |        | 個別施工範囲設定 | 設定済  |       |   |  |  |
| 施主(会社名)                      | 地下埋設物調査ネット受付1                                                                                                    |                                                                                   | 府県     | 大阪府 🗸    |      | 個別施工  |   |  |  |
| 施主(名前)                       | ቻታረፈ1                                                                                                    |                                                                                   | 市区町村   | 大阪市北区    | ~    | 範囲設定  |   |  |  |
|                              | <b>123456789</b> 例: 012345678901                                                                                                    | 施工範囲2<br>住所                                                                       | 町名(大字) | 中之島      | ~    | 登録    |   |  |  |
| 施丁者(会社名)                     |                                                                                                    |                                                                                   | 丁目(小字) | ET目 V    |      | 変更    |   |  |  |
| 成二百(五百日)<br>佐丁夬(衣盖)          |                                                                                                    |                                                                                   | 番地     | 6番16号    |      | キャンセル |   |  |  |
| 施工者(名前)<br>施工者(連絡先)          | チガマ1 2         123456789         例: 012345678901                                                                                               | 全ての内容変更が完了後                                                                       |        |          |      |       | ~ |  |  |
|                              |                                                                                                    |                                                                                   |        |          | 登録完了 | 戻る    |   |  |  |

# Thank you.

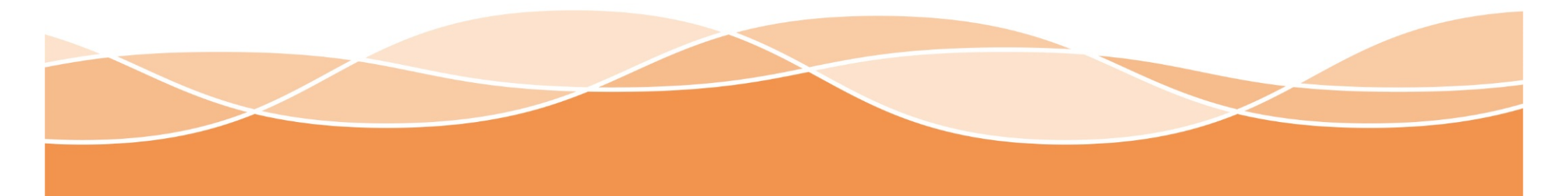